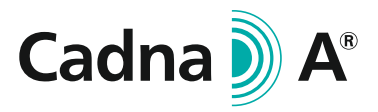

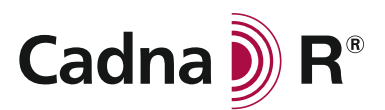

## **Shortcuts**

## CadnaA and CadnaR have a lot of shortcuts to make your work easier. Use them to build up your model even faster!

| CadnaA / CadnaR 2D-view                                   |                                                                        |                                                                                          |
|-----------------------------------------------------------|------------------------------------------------------------------------|------------------------------------------------------------------------------------------|
| Change to Edit-mode ( 💦 )                                 | CTRL + E                                                               |                                                                                          |
| Open object table                                         | ALT + On toolbox                                                       | Ete Edit Calculation Options Grid Jahren File Edit Calculation Options Grid Vewellord To |
| Paste Excel table from clipboard to selected CadnaA table | CTRL + SHIFT + V                                                       |                                                                                          |
| Add polygon point                                         | CTRL +                                                                 |                                                                                          |
| Remove polygon point                                      | CTRL + SHIFT +                                                         |                                                                                          |
| Open 3D-view<br>(CadnaA: visible window)                  | CTRL + 3                                                               |                                                                                          |
| Open 3D-view<br>(CadnaA: complete limits)                 | ALT + 3                                                                | N 4m                                                                                     |
| CadnaA 3D-view                                            |                                                                        |                                                                                          |
| Update all objects                                        | F2                                                                     |                                                                                          |
| Update all objects and DTM                                | SHIFT + F2                                                             | Minimap                                                                                  |
| Synchronizes 2D-view with selection in 3D-view            | SHIFT + P <sup>2x</sup> on object                                      |                                                                                          |
| Change movement speed                                     | PAGE $\uparrow$ / PAGE $\downarrow$                                    |                                                                                          |
| Jump to position                                          | 🕒 2x on Minimap                                                        |                                                                                          |
| Move camera sideways                                      | SHIFT + NUM 4/6                                                        |                                                                                          |
| Move camera vertically                                    | NUM 7/1                                                                |                                                                                          |
| CadnaR3D-view                                             |                                                                        |                                                                                          |
| Move camera<br>perpendicular to view                      | CTRL + Mouse movement                                                  |                                                                                          |
| Continuous zoom                                           | Mouse movement                                                         |                                                                                          |
| Select object                                             | SHIFT + P <sup>2x on object</sup>                                      |                                                                                          |
| Start / stop particle ping-pong                           | C                                                                      |                                                                                          |
| Change speed of particle ping-pong                        | E / SHIFT + E                                                          |                                                                                          |
| Move objects horizontally                                 | CTRL + $\uparrow \leftarrow \downarrow \rightarrow$<br>Step size = 1cm |                                                                                          |
| Move object vertically                                    | CTRL + PAGE $\uparrow \downarrow$ $\uparrow$ + SHIFT = 10 cm           |                                                                                          |
| Switch to ego perspective                                 | SHIFT + F9                                                             |                                                                                          |

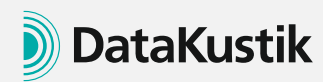

DataKustik GmbH Dornierstr. 4 82205 Gilching Phone: +49 8105 77467 0 E-Mail: info@datakustik.com www.datakustik.com

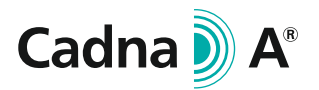

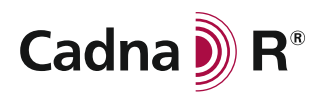

## **Tips and Tricks**

Some of the many functions of CadnaA and CadnaR are presented here. Use them to improve your workflow and save time on every project!

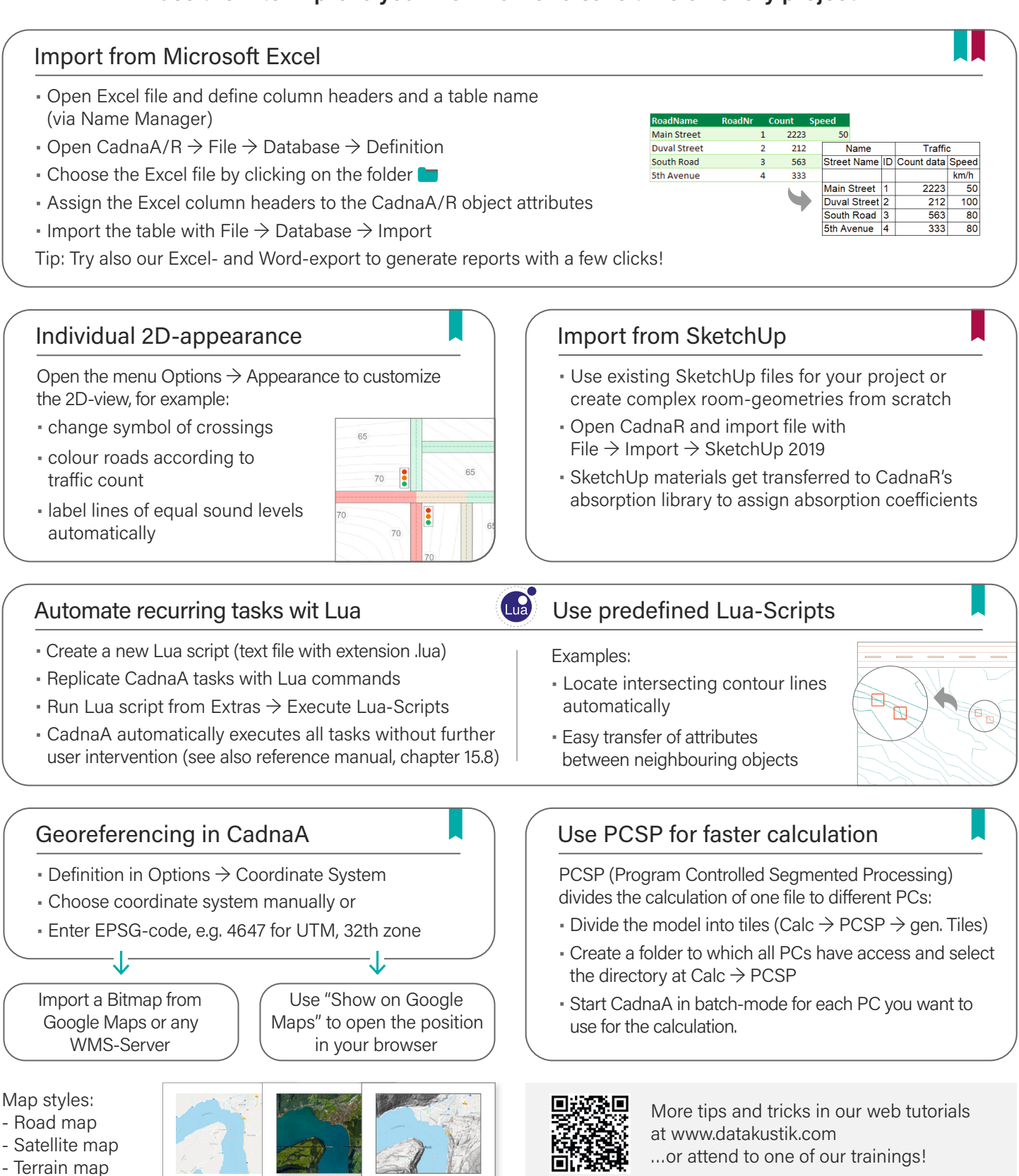

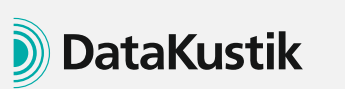

## DataKustik GmbH Dornierstr. 4 82205 Gilching

Phone: +49 8105 77467 0 E-Mail: info@datakustik.com www.datakustik.com